## Paramétrer votre boutique MyLocalShop

Dans cette documentation, nous allons voir quelques paramètres à modifier afin que votre boutique soit bien opérationnelle.

1. Cliquez sur l'onglet "Réglages" :

| <ul> <li>Articles</li> <li>Médias</li> <li>Pages</li> </ul>             | formulaires dans le tableau de<br>bord WordPress                                                                                                    | Contenu<br>Qu'avez-vous en tête ?                                                                                                    | Glissez les sections ici |
|-------------------------------------------------------------------------|----------------------------------------------------------------------------------------------------|----------------------------------------------------------------------------------------------------|--------------------------|
| <ul> <li>Commentaires</li> <li>WooCommerce</li> <li>Produits</li> </ul> | Ces response de interes de formulaire ne sont pas<br>disponibles.     Les entrées de formulaire ne sont pas stockées<br>dans la version Lite.<br>Mettez à niveau en Pro et obtenez l'accès aux<br>rapports. | Enregister le brouillon                                                                                                    |                          |
| <ul> <li>Statistiques</li> <li>WPForms</li> </ul>                       | Mettre à niveau vers WPForms Pro                                                                                                    | Évènements et nouveautés WordPress  Assister à un évènement à venir proche de chez vous.                                                     |                          |
| <ul><li>Elementor</li><li>Modèles</li></ul>                             | Total des entrées par formulaires                                                                                                    | WordCamp Turin (Torino), Italy septembre 11–12, 2020<br>Turin, Italy                                                                         |                          |
| Apparence                                                               | Formulaire de contact 0                                                                                                    | WordCamp Genève, Journée de vendredi 9 Oct 2020<br>Contribution (Contributor Day) 10 h 00 min<br>Genève, Switzerland                         |                          |
| Litilisateurs                                                           | Général<br>Écriture                                                                                                    | WordCamp Genève samedi 10 Oct 2020<br>Genève, Suisse                                                                                         |                          |
| <ul> <li>Outils</li> <li>Réglages</li> </ul>                            | Lecture CeanWP  Discussion 8.2 Médias                                                                                                    | Rejoignez le premier WordPress Translation Day FR en visioconférence<br>le 17 avril 2020 !<br>Alerte sécurité pour Contact Form 7 Datepicker |                          |
| Theme Panel  Duplicator                                                 | Permaliens<br>Confidentialité<br>woorveze crossmence Tips for the Everyday User                                                                                                    | WPServeur rejoint le groupe CTS / Magic Online<br>WordPress 5.5 – L'auto-update pour ou contre cette nouvelle<br>fonctionnalité ?            |                          |

2. Modifier le titre de votre site ainsi que le slogan comme bon vous semble. Le slogan est un résumé de votre site en quelques lignes :

| Titre du site | MyLocalShop - Un site de boulangerie                    |  |
|---------------|---------------------------------------------------------|--|
| Slogan        | Venez récupérer nos pains frais dès le matin.           |  |
|               | En quelques mots, décrivez la raison d'être de ce site. |  |

3. IMPORTANT Renseignez votre email, c'est sur cet email que vous recevrez les récapitulatifs des commandes ainsi que les messages envoyés depuis votre formulaire de contact.

| Adresse e-mail<br>d'administration | changeyouremail@mylocalshop.fr<br>Cette adresse est utilisée à des fins d'administration. Si vous la changez, nous vous enverrons un e-mail à la nouvelle adresse afin de la confirmer. La nouvelle adresse ne sera pas<br>active tant que vous ne l'aurez pas confirmée. |
|------------------------------------|----------------------------------------------------------------------------------------------------|
|                                    |                                                                                                    |

4. Défilez la page, puis cliquez sur le bouton "Enregistrer les modifications" :

| 🖋 Outils        | Format d'heure                | 19 h 48 min              | G \h i \m\i\n                            |
|-----------------|-------------------------------|--------------------------|------------------------------------------|
| 👫 Réglages      |                               | 7:48                     | g:i A                                    |
| Général         |                               | 0 19:48                  | H:i                                      |
| Écriture        |                               | O Personnalisé :         | G \h i \                                 |
| Lecture         |                               | Aperçu : 19 h 48 min     |                                          |
| Discussion      |                               | Documentation sur le for | <u>matage de la date et de l'heure</u> . |
| Médias          |                               |                          |                                          |
| Permaliens      | La semaine débute le          | lundi 🗸                  |                                          |
| Confidentialité |                               |                          |                                          |
| Theme Panel     | Enregistrer les modifications |                          |                                          |

5. IMPORTANT Vous devriez recevoir un email à l'adresse que vous avez indiquée précédemment, veuillez le consulter et cliquer sur le lien de validation contenu dans le mail avant de poursuivre la suite. Tant que votre email n'est pas validé, vous verrez alors ce message :

| Adresse e-mail<br>d'administration | changeyouremail@mylocalshop.fr<br>Cette adresse est utilisée à des fins d'administration. Si vous la changez, nous vous enverrons un e-mail à la nouvelle adresse afin de la confirmer. La nouvelle adresse ne sera pas<br>active tant que vous ne l'aurez pas confirmée. |
|------------------------------------|----------------------------------------------------------------------------------------------------|
|                                    | II y a un changement en attente de l'ermait de l'administrateur vers ezffezzerrégnail.com. Annuler                                                                                                    |

 Bien, dorénavant, vous recevrez toutes les interactions liés à votre site par email. Génial non ? On continue, vous allez vous rendre, maintenant dans l'onglet "WooCommerce" puis "Réglages" :

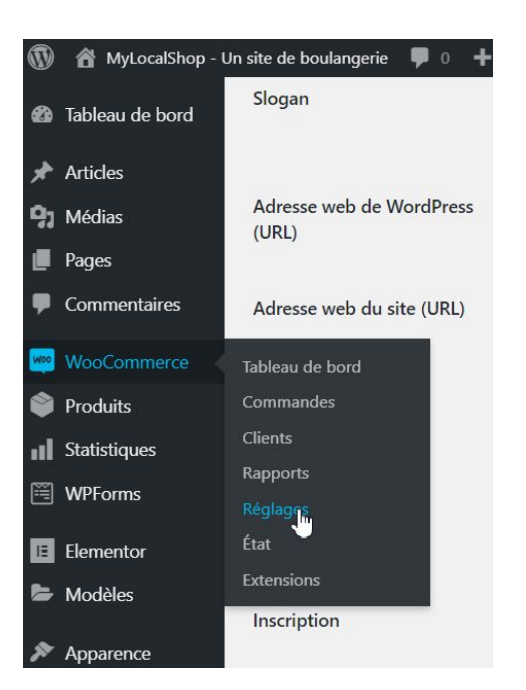

7. Renseignez ensuite l'adresse de votre boutique ou bien l'adresse où le client pourra récupérer sa commande :

| Adresse de la boutique                                                                                                   |   |                      |  |
|----------------------------------------------------------------------------------------------------|---|----------------------|--|
| Indique où se trouve votre entreprise. Cette adresse sera utilisée pour les taux d'imposition et les frais de livraison. |   |                      |  |
| Adresse ligne 1                                                                                                    | Ø | 12 rue de la liberté |  |
| Adresse ligne 2                                                                                                    | 0 |                      |  |
| Ville                                                                                                    | Ø | Paris                |  |
| Pays / État                                                                                                    | 0 | France               |  |
| Code postal                                                                                                    | Ø | 75019                |  |

8. Défilez la page pour arriver tout en bas, nous avons déjà tout paramétré pour vous, il ne vous suffit plus qu'à cliquer sur le bouton "Enregistrer les modifications" :

| Réglages       |                                                                                       |   |          |   |  |
|----------------|---------------------------------------------------------------------------------------|---|----------|---|--|
| État           | Options de devise                                                                     |   |          |   |  |
| Extensions     | Les options suivantes déterminent la manière dont les prix sont affichés sur le site. |   |          |   |  |
| 📦 Produits     | Devise                                                                                | 0 | Furo (f) | * |  |
| Statistiques   |                                                                                       |   |          |   |  |
| 🗒 WPForms      | Position de la devise                                                                 | 0 | Droite   | * |  |
| Elementor      |                                                                                       |   |          |   |  |
| 🏷 Modèles      | Séparateur milliers                                                                   | 0 |          |   |  |
| 🔊 Apparence    |                                                                                       |   |          |   |  |
| 💅 Extensions   | Séparateur décimal                                                                    | 0 | ,        |   |  |
| 👗 Utilisateurs |                                                                                       |   |          |   |  |
| 🖋 Outils       | Nombre de décimales                                                                   | 0 | 2        |   |  |
| E Réglages     |                                                                                       |   |          |   |  |
| 🏟 Theme Panel  | Enregistrer les modifications                                                         |   |          |   |  |
| 🖄 Duplicator   |                                                                                       |   |          |   |  |

Félicitations, vous avez fini la configuration de votre boutique ! Vous pouvez passer à l'étape suivante :)